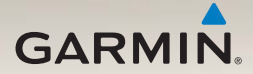

# série nüvi<sup>®</sup> 2300 manual de início rápido

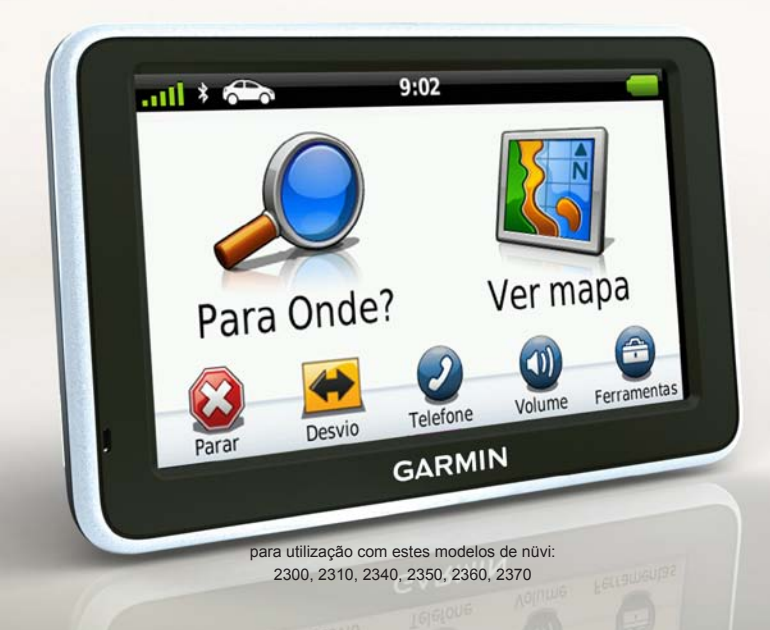

# Como começar

### AVISO

Consulte o guia *Informações Importantes de Segurança e do Produto* na embalagem do produto quanto a avisos relativos ao produto e outras informações importantes.

Ao utilizar o seu dispositivo pela primeira vez, proceda às seguintes acções:

- 1. Monte o dispositivo (página 3).
- Ligue o dispositivo à alimentação do veículo (página 4).
- 3. Registe o dispositivo (página 5).
- 4. Verifique a existência de actualizações.
  - Actualizações de software (página 5).
  - Actualização gratuita de mapas (página 6).
- 5. Transfira o manual do utilizador completo (página 6).

# Cabos de alimentação

Na maioria dos modelos, o dispositivo é fornecido com dois cabos de alimentação. Cada um dos conectores encaixa unicamente na porta correspondente.

- O cabo de alimentação ① no veículo liga o suporte à alimentação do veículo. O cabo de alimentação no veículo possui um conector de ângulo recto.
- O cabo micro USB ② liga o dispositivo a um computador. Está gravado um "B" no topo do cabo micro USB.

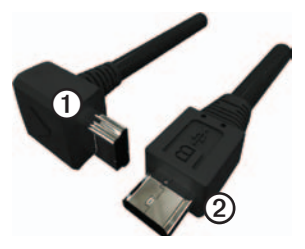

# Montar o dispositivo

#### AVISO

Antes de montar o dispositivo, consulte o guia *Informações Importantes de Segurança e do Produto* para obter informações acerca da legislação relativa à montagem em pára-brisas.

- 1. Retire a película de plástico da ventosa.
- 2. Limpe e seque o pára-brisas e a ventosa com um pano sem pêlos.
- 3. Pressione a ventosa contra o párabrisas.
- Enquanto exerce pressão, empurre a patilha para trás, em direcção ao pára-brisas.
- 5. Fixe o suporte ① no braço da ventosa ②.

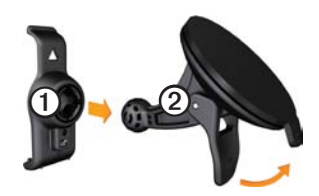

- 6. Coloque a base do seu dispositivo no suporte.
- 7. Incline o dispositivo para trás até ouvir um estalido.

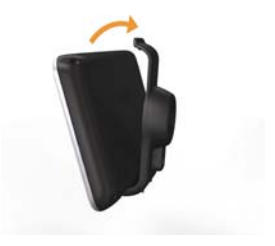

#### Ligar o dispositivo à alimentação do veículo

# AVISO

Este produto contém uma bateria de iões de lítio. Para evitar a possibilidade de ferimentos pessoais ou danificação do produto causados pela exposição da bateria a temperaturas extremas, remova o dispositivo do veículo quando sair do mesmo ou guarde-o num local protegido da luz solar directa.

Carregue o dispositivo antes de o utilizar com a bateria.

 Ligue o cabo de alimentação do veículo ao conector mini-USB ① do suporte.

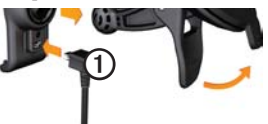

 Ligue a outra extremidade do cabo de alimentação do veículo a uma tomada de alimentação do veículo.  Se estiver a utilizar um receptor de trânsito na Europa, ligue a antena externa ao receptor e fixe ao párabrisas utilizando as ventosas.

Quando liga o dispositivo ao cabo de alimentação do veículo, ocorre o seguinte:

- · O dispositivo activa-se.
- O dispositivo adquire sinais de satélite. Quando pelo menos uma das barras anti estiver verde, o dispositivo adquiriu sinais de satélite.

**NOTA**: O dispositivo pode necessitar de uma visão desimpedida do céu para adquirir sinais de satélite.

 O dispositivo carrega enquanto conduz. O símbolo a barra de estado de estado indica o estado da bateria interna.

# Acerca do myDashboard

Utilize o myDashboard para registar o dispositivo, procurar actualizações de software e de mapas, aceder a manuais e serviços de assistência dos produtos, entre outros.

# Configurar o myDashboard

 Ligue o cabo micro USB (1) à porta micro USB (2) do dispositivo (página 2).

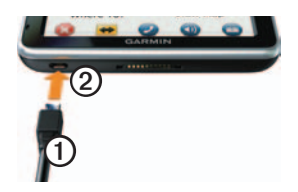

- 2. Ligue o cabo micro USB à porta USB do computador.
- Clique duas vezes em para abrir a página web myDashboard.

NOTA: Se não for apresentado o ícone , ou se estiver a utilizar um computador com sistema operativo Windows<sup>®</sup> 7 ou Mac<sup>®</sup>, visite www.garmin.com/dashboard.

4. Siga as instruções no ecrã.

# Registar o dispositivo

- 1. Em myDashboard, clique em **Registar agora**.
- 2. Siga as instruções no ecrã.
- Guarde o recibo de compra original ou uma fotocópia num local seguro.

# Actualizar o software

- 1. Abra o myDashboard (página 5).
- 2. Registe o dispositivo (página 5).
- 3. Em Actualizações de Software, clique em Actualizar agora.
- 4. Siga as instruções no ecrã.

# nüMaps Guarantee<sup>™</sup>

Poderá beneficiar de uma actualização de mapas gratuita no prazo de 60 dias após a aquisição de satélites, enquanto conduz com o nüvi. Não poderá beneficiar da actualização de mapas gratuita se efectuar o registo por telefone ou aguardar mais de 60 dias após a aquisição de satélites, enquanto conduz com o nüvi. Para obter mais informações, aceda a www.garmin.com/numaps.

#### Actualizar mapas

- 1. Abra o myDashboard (página 5).
- 2. Registe o dispositivo (página 5).
- 3. Em Actualizações de mapas, clique em Actualizar agora.
- 4. Siga as instruções no ecrã.

#### Transferir o Manual do Utilizador

O manual do utilizador do dispositivo está disponível no website da Garmin.

- 1. Abra o myDashboard (página 5).
- 2. Registe o dispositivo (página 5).
- 3. Clique em Manuais.

É apresentada uma lista de manuais dos produtos em vários idiomas.

4. Clique em **Transferir**, junto ao manual pretendido.

 Clique em bara guardar o ficheiro no seu computador.

#### Perspectiva geral do dispositivo

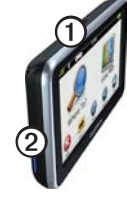

| 1 | Botão de alimentação            |
|---|---------------------------------|
| 2 | Ranhura para cartão<br>microSD™ |

#### Utilizar o botão de alimentação

Prima e liberte rapidamente o botão de Alimentação para visualizar opções adicionais.

 Toque e arraste a barra de deslocamento para ajustar o brilho do ecrã.

- Toque em **Bloquear** para evitar toques inadvertidos no ecrã (apenas nüvi 2360).
- Toque em **Desligar** para desligar o dispositivo.
- Prima e mantenha premido o botão de **Alimentação** para reiniciar o dispositivo.
- Prima e liberte rapidamente o botão de **Alimentação** para sair do menu.

#### Acerca dos Pontos de Interesse

Os mapas detalhados carregados no dispositivo contêm pontos de interesse, como restaurantes, hotéis e estações de serviço.

#### Encontrar um Ponto de Interesse por categoria

- 1. A partir do menu principal, toque em Para Onde? > Pontos de Interesse.
- 2. Seleccione uma categoria.

- 3. Se necessário, seleccione uma sub-categoria.
- 4. Seleccione um destino.
- 5. Toque em Siga!.

Nesta página, pode tocar em => Guardar para guardar o local na pasta Favoritos no dispositivo. Utilize a pasta Favoritos para guardar a localização do seu local de trabalho, da sua casa e outros destinos habituais.

- 6. Se necessário, seleccione uma opção.
  - Toque em De automóvel para calcular uma rota onde irá navegar conduzindo.
  - Toque em Caminhada para calcular uma rota onde irá navegar caminhando.
  - Toque em Transp. Públicos para calcular uma rota que combine transportes públicos com caminhada.

NOTA: Deve ter os mapas cityXplorer™ carregados para navegar utilizando transportes públicos. Aceda a www.garmin .com para adquirir mapas cityXplorer.

# Utilizar o menu principal

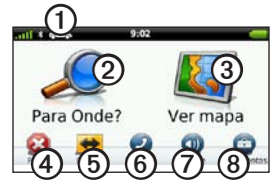

- Toque em ① para seleccionar um meio de transporte.
- Toque em ② para encontrar um destino.
- Toque em ③ para ver o mapa.
- Toque em ④ para parar a rota.
- Toque em (5) para se desviar de uma rota.
- Em alguns modelos, toque em <sup>(6)</sup> para efectuar uma chamada quando estiver

ligado a um telemóvel compatível. Consulte www.garmin.com/bluetooth para obter mais informações.

- Toque em Ø para ajustar o volume.
- Toque em (3) para aceder ao menu de ferramentas e definições.

# A sua rota no mapa

#### AVISO

A funcionalidade do ícone de limite de velocidade é apenas informativa e não substitui a responsabilidade do condutor em obedecer a todos os sinais de limite de velocidade e em conduzir de forma segura em todos os momentos. A Garmin não será responsabilizada por quaisquer multas de trânsito ou sanções que o utilizador possa receber, derivadas do incumprimento do código da estrada ou dos sinais de trânsito aplicáveis.

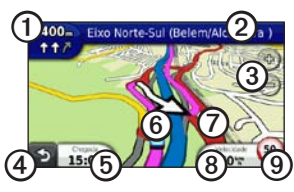

A sua rota é assinalada no mapa com uma linha magenta. Ao desviar-se da sua rota original, o dispositivo recalculará a rota. Poderá surgir um ícone de limite de velocidade ao viajar em auto-estradas.

- Toque em ① para ver a próxima curva. Se existir uma vista dos cruzamentos, surge uma visualização dos cruzamentos.
- Toque em 2 para ver a lista de curvas. .
- Toque em 3 para aumentar e diminuir ٠ o zoom.
- Toque em ④ para voltar ao menu . principal.

A partir de qualquer ecrã, toque e mantenha sob pressão para voltar ao menu principal.

Toque em (5) para alterar o campo de ٠

dados.

- Toque em 6 para ver a página Onde . estou?
- Toque em ⑦ e arraste para ver uma . área diferente do mapa.
- Toque em (3) para ver o computador . de viagem.
- Toque em (9) para alterar o limite . de velocidade se o ícone de limite de velocidade que aparece no mapa estiver incorrecto.

# Utilizar o myTrends

À medida que conduz com o dispositivo ligado, o myTrends™ reúne informação que permite ao dispositivo prever quando está a viajar para um destino comum, como o seu local de trabalho ou para casa. Quando o myTrends está activado, o destino e a hora prevista de chegada aparecem na barra de navegação do mapa.

O myTrends apenas funciona com localizações que estão guardadas como Favoritos (página 7).

Quando a informação do myTrends aparecer na barra de navegação, toque a barra para ver informações sobre a rota.

# Acerca dos Meios de transporte

|   | Modo automóvel |
|---|----------------|
| Ŕ | Modo pedestre  |

As rotas são calculadas de forma diferente com base no seu meio de transporte.

Por exemplo, no modo automóvel, a hora prevista de chegada é calculada através dos limites de velocidade das estradas dessa rota. O modo pedestre calcula a hora de chegada com base na velocidade da caminhada.

#### Alterar o Meio de Transporte

- 1. A partir do Menu principal, toque no ícone de Meio de transporte.
- 2. Seleccione um modo.
- 3. Toque em Guardar.

# Acerca do trânsito

#### AVISO

A Garmin não é responsável pela precisão ou oportunidade das informações de trânsito.

Alguns modelos podem receber conteúdo de trânsito TMC (Traffic Message Channel) via FM. A subscrição de trânsito de TMC via FM é activada automaticamente e não é necessário comprar uma subscrição adicional para a activar. O receptor de trânsito de TMC via FM está integrado no cabo de alimentação do veículo, incluído na caixa.

Para obter informações acerca dos receptores de trânsito e das áreas abrangidas, aceda a www.garmin.com /traffic.

#### Evitar manualmente trânsito na sua rota

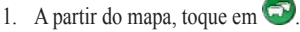

- 2. Toque em Trânsito na rota.
- 3. Toque nas setas para ver outros atrasos de trânsito na rota, se necessário.
- 4. Toque em Evitar.

# Ver o mapa de trânsito

O mapa de trânsito apresenta o fluxo de trânsito e os atrasos nas estradas próximas (utilizando códigos de cores).

1. A partir do mapa, toque em 😨.

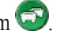

2. Toque em Mapa de trânsito para ver os incidentes de trânsito num mapa.

# Emparelhar o telefone

A funcionalidade de Chamadas de mãos livres está disponível em alguns modelos nüvi. Para emparelhar, o telefone e o dispositivo devem estar ligados e a uma distância máxima de 10 m (33 pés) um do outro.

- 1. Active o componente Bluetooth<sup>®</sup> do telefone.
- 2. Toque em Ferramentas > Definicões > Bluetooth.
- 3. Toque em Bluetooth > Activado > Guardar
- 4. Toque em Adicionar telefone > OK.
- Seleccione o seu telefone e toque em OK
- 6. Introduza o código PIN de Bluetooth (1234) do dispositivo no telefone.

# Obter mais informações

Pode obter mais informações acerca deste produto no website da Garmin.

- Visite www.garmin.com/ontheroad.
- Visite http://buy.garmin.com para adquirir acessórios.
- Toque em Ferramentas > Ajuda.

#### Contactar a Assistência ao Produto Garmin

Contacte a Assistência ao Produto Garmin se tiver alguma pergunta acerca deste produto:

- Nos E.U.A., visite www.garmin.com /support ou contacte a Garmin USA através do número (800) 800 1020.
- No Reino Unido, contacte a Garmin (Europe) Ltd. através do número 0808 2380000.

 Na Europa, aceda a www.garmin.com /support e clique em Contact Support para obter informações sobre a assistência nacional, ou contacte a Garmin (Europe) Ltd. através do telefone +44 (0) 870-8501241.

Garmin®, o logótipo Garmin e nüvi® são marcas comerciais da Garmin Ltd. ou das suas subsidiárias, sendo registadas nos EUA e noutros países. cityXplorer™, myTrends™ e nüMaps Guarantee™ são marcas comerciais da Garmin Ltd. ou das suas subsidiárias. Estas marcas não podem ser utilizadas sem a autorização expressa da Garmin. A marca e logótipos Bluetooth® são propriedade da Bluetooth SIG, Inc., sendo utilizadas pela Garmin sob licença. Mac® é uma marca comercial da Apple Computer, Inc., sendo registada nos Estados Unidos e em outros países.

# CE

© 2010-2011 Garmin Ltd. ou das suas subsidiárias

Abril de 2011

Número de referência 190-01251-54 Rev. C

Impresso em Taiwan